# 從MTR註冊終結點收集資料包捕獲

### 目錄

<u>簡介</u> <u>必要條件</u> <u>採用元件</u> <u>背景</u> <u>設定</u>

## 簡介

本文檔介紹如何從Cisco Microsoft Teams Room (MTR)裝置收集資料包捕獲。

### 必要條件

• 將思科終端註冊到MTR的知識

採用元件

本文中的資訊係根據以下軟體和硬體版本:

 Cisco Codec Pro版本RoomOS11.7.1.8,作為MTR裝置完全登入Microsoft Teams。(或 dual註冊到Webex Control hub)

本文中的資訊是根據特定實驗室環境內的裝置所建立。文中使用到的所有裝置皆從已清除(預設))的組態來啟動。如果您的網路運作中,請確保您瞭解任何指令可能造成的影響。

#### 背景

當思科終端連線到Microsoft Teams時,故意停用了從Issues and Diagnostics > System Logs選單捕 獲網路蹤跡的功能。如果僅註冊到MS Teams,則仍可透過在圖形使用者介面(GUI)中使用 Developer API收集網路跟蹤,如果向Microsoft和Webex Control Hub雙重註冊時,則可透過使用終 端的命令列收集網路跟蹤。

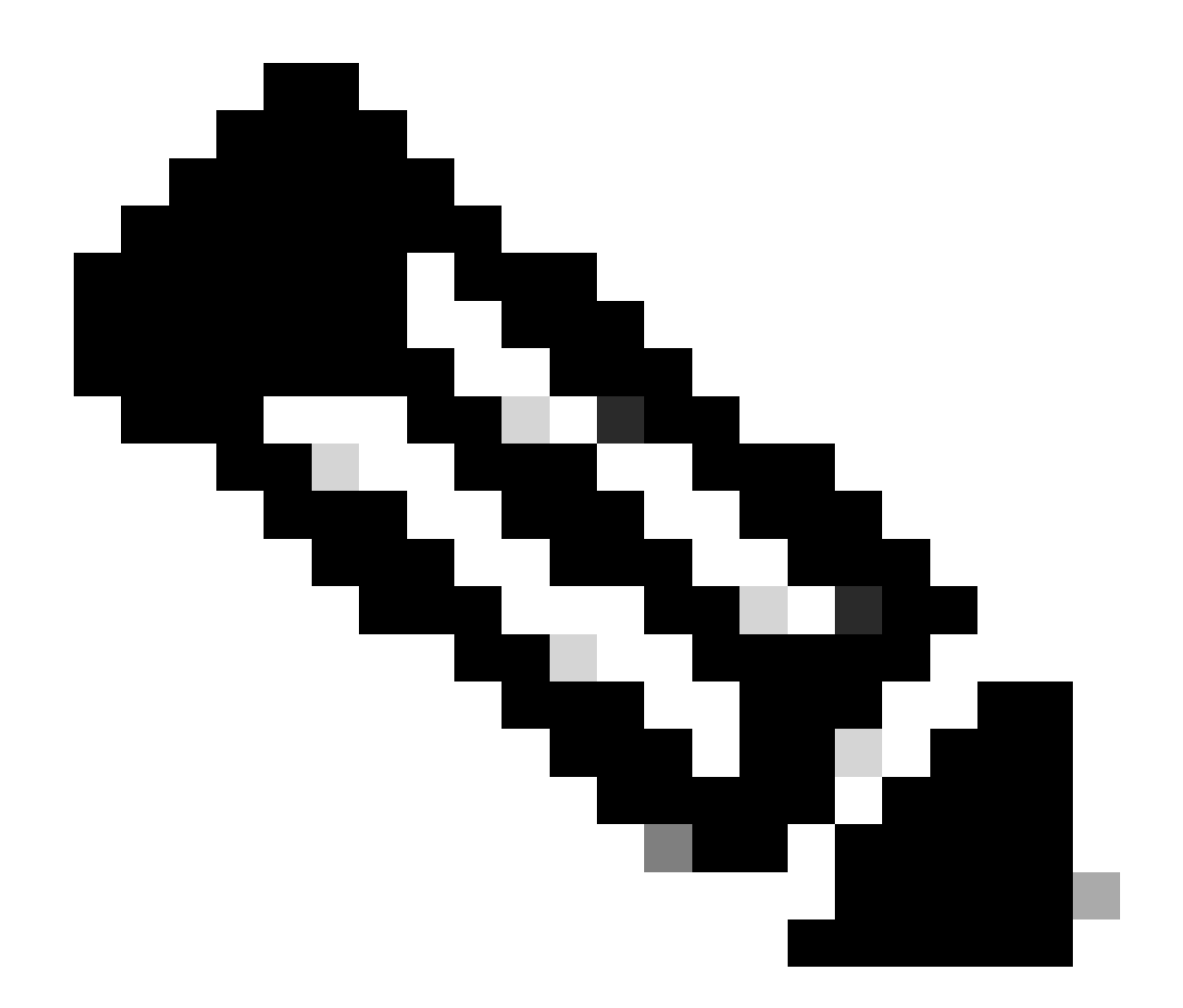

注意:如果僅執行Microsoft註冊,則必須具有在註冊過程中生成或建立的管理員密碼。此 密碼是在使用MTR嚮導時建立的,並提供了更改該密碼的機會。

| Settings                 |                                | $\bigcirc$                                                                            |  |
|--------------------------|--------------------------------|---------------------------------------------------------------------------------------|--|
| 요 Users                  |                                |                                                                                       |  |
| A Security               | Execute                        | In the field below you can enter API commands (xCommand and xConfiguration) directly. |  |
|                          | Commands and<br>Configurations | Example command:                                                                      |  |
| CUSTOMIZATION            |                                | xCommand Dial Number: "person@example.com" Protocol: Sip                              |  |
| X Developer API          |                                |                                                                                       |  |
| SYSTEM MAINTENANCE       |                                | Enter commands                                                                        |  |
| G Software               |                                |                                                                                       |  |
| A Issues and Diagnostics |                                |                                                                                       |  |
| Rackup and Recovery      |                                |                                                                                       |  |
| O backup and Recovery    |                                |                                                                                       |  |
|                          |                                |                                                                                       |  |
|                          |                                | Execute                                                                               |  |
|                          |                                |                                                                                       |  |

開始捕獲:

xcommand logging extendelogging start packetdump : <PICK ONE> PacketDumpRotateSize : <PICK ONE>

(選項有「完全」、「完全旋轉」、「受限」)

範例:

xcommand logging extendlogging start packetdump : full <捕獲所有內容3分鐘。

xcommand logging extendlogging start packetdump : limited <捕獲有限資料。 不捕獲任何即 時傳輸協定(RTP)。

xcommand logging extendlogging start packetdump:fullrotate <捕獲所有內容,最長1小時 ,每個內容佔用12MB空間,僅保留最後2個pcap檔案。

xcommand logging extendelogging start packetdump : fullrotate packetdumprotatesize : Large <捕獲所有內容,最長1小時,每個150MB,並且僅保留最後2個 pcap。

停止捕獲:

xcommand logging extendelogging stop

```
(對於完整或有限捕獲,這並不是必需的,除非停止,否則完整旋轉運行一小時)
```

收集跟蹤:

登入編解碼器的GUI,或從Control Hub收集,然後在Run資料夾中查詢資料包捕獲。

| ☆ Issues                                                               | System Logs                                                                                                   | S Call Logs                                                                         | User Interface Screensh                                                   |
|------------------------------------------------------------------------|----------------------------------------------------------------------------------------------------|-------------------------------------------------------------------------------------|---------------------------------------------------------------------------|
|                                                                        |                                                                                                    |                                                                                     |                                                                           |
| System L                                                               | ogs                                                                                                    |                                                                                     |                                                                           |
| -,                                                                     |                                                                                                    |                                                                                     |                                                                           |
|                                                                        |                                                                                                    |                                                                                     |                                                                           |
| A full archi                                                           | ve of the logs on the c                                                                                       | device is useful for dia                                                            | agnosing problems.                                                        |
| A full archi                                                           | ve of the logs on the c                                                                                       | device is useful for dia                                                            | agnosing problems.                                                        |
| A full archiv                                                          | ve of the logs on the o                                                                                       | device is useful for dia<br>and historical logs, in                                 | agnosing problems.<br>addition to current system                          |
| A full archiv<br>This archiv<br>configuration                          | ve of the logs on the o<br>e includes all current a<br>on, system status, pao                                 | device is useful for dia<br>and historical logs, in<br>cket captures and dia        | agnosing problems.<br>addition to current system<br>gnostics information. |
| A full archiv<br>This archiv<br>configuration                          | ve of the logs on the o<br>e includes all current a<br>on, system status, pac                                 | device is useful for dia<br>and historical logs, in<br>cket captures and dia        | agnosing problems.<br>addition to current system<br>gnostics information. |
| A full archiv<br>This archiv<br>configuration                          | ve of the logs on the c<br>e includes all current a<br>on, system status, pac<br>a logs •                     | device is useful for dia<br>and historical logs, in<br>cket captures and dia        | agnosing problems.<br>addition to current system<br>gnostics information. |
| A full archiv<br>This archiv<br>configuration<br>Download<br>Full logs | ve of the logs on the of<br>e includes all current a<br>on, system status, pac<br>a logs •<br>s (recommended) | device is useful for dia<br>and historical logs, in<br>cket captures and dia<br>t • | agnosing problems.<br>addition to current system<br>gnostics information. |

系統記錄功能表

#### 關於此翻譯

思科已使用電腦和人工技術翻譯本文件,讓全世界的使用者能夠以自己的語言理解支援內容。請注 意,即使是最佳機器翻譯,也不如專業譯者翻譯的內容準確。Cisco Systems, Inc. 對這些翻譯的準 確度概不負責,並建議一律查看原始英文文件(提供連結)。